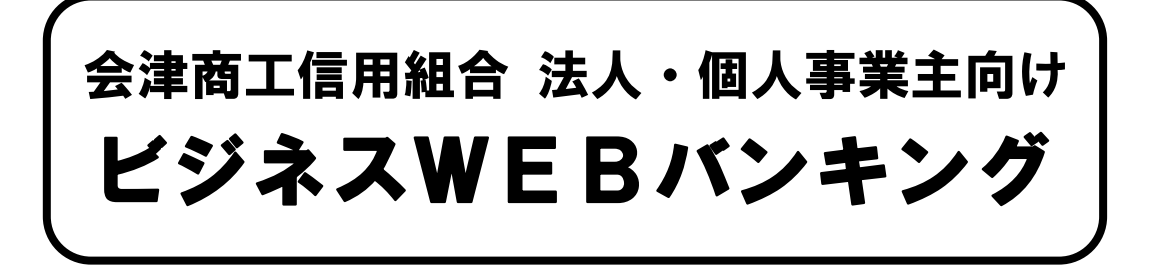

### 収納・各種料金の払込み機能 ご利用ガイド

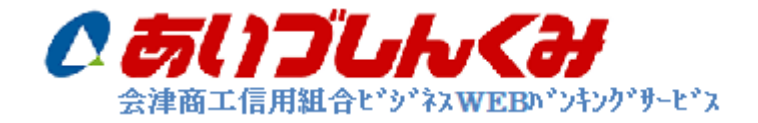

本サービスをご利用いただくうえで、不正アクセス行為等を防止するために、ご利用にあたって は、次の点にご注意ください。

- ◎お名前、電話番号、生年月日等、類推されやすいログインⅠD、パスワードの利用を避け、パ スワードは定期的に変更を行って下さい。又、ログインⅠD、ログインパスワード等を第三者 の目に届く場所に保管はしないでください。
- ◎ビジネス WEB バンキングに使用しているパソコンには、必ずウイルス対策ソフトを導入し、 常に最新のバージョンに更新していただくとともに、定期的なウイルスチェックを行って下さい。また、OSやブラウザは最新の状態でご利用いただきますようお願いいたします。
- ◎インターネットカフェ等の共用パソコン等には、不正に | Dやパスワードを搾取するソフトが 仕掛けられている危険性があるため利用は避けてください。
- ◎メールは身に覚えのない電子メールの添付ファイルは絶対に開かないでください。このような 不審な電子メールに記載されたURLをクリックし、サイトにアクセスすることは避けてくだ さい。
- ◎ビジネス WEB バンキングの 1 日あたりの限度額は最低限に設定し、限度額を超える分は窓口 にてお手続きいただくか、必要時のみ限度額を変更するようにしてください。
- ◎資金移動を伴う取引を行った際や、 I D・パスワード等の変更が行われた際には、メールが送信されますので必ず受信できる状態にしてください。

以上

< 操作方法等に関するお問い合せ先>

#### 会津商工信用組合 総務部

## № 0242-22-6565 受付時間 平日9:00~17:00 (1月1日~3日、12月31日及び土日祝日を除く)

<不審な取引の発生等緊急時連絡先>

| 曜日       | 受付時間帯       | 連絡先電話番号      | 連絡先名称         |
|----------|-------------|--------------|---------------|
|          | 00:00~09:00 | 047-498-0151 | しんくみ ATM センター |
| 平日       | 09:00~17:00 | 各お取引店        | 各お取引店         |
|          | 17:00~24:00 | 047-409-0151 |               |
| 土曜・日曜・祝日 | 00:00~24:00 | 047-496-0131 |               |

第1章 税金・各種料金の払込み

Pay-easy(ペイジー)マークが表示された税金・公共料金等の払込みを行うことができます。

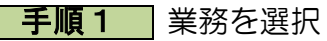

| <b>彩扬透</b> 机  | - 5558                                                                |
|---------------|-----------------------------------------------------------------------|
| = 編込振幹        | 主要が持つ日間からのの日本の減生時期を行うことができます。                                         |
| - 総合要込        | 全意が持つ後面口をから、取引用に描述用口を得利れたび、日内、金額を用意し、補助の描述を<br>一般で行うためできます。           |
| # 结与·富斗振送     | 227/HDH20E266.933.56186038245.87.29519225<br>7727-                    |
| 1. 口座振發       | 教研先生動物類の口座体験れよび、日付、全部性有効し、取引先生動物関より代生を回応し、企<br>第の体験する口能に入生を行うことができます。 |
| = 税金・各種料金の払込み | Pag-samp(ハイジー)マークが表示された発生、公共和全体の私心みを行ったとかできます。                        |

「資金移動」メニューをクリックしてくだ さい。

続いて業務選択画面が表示されますので、 「税金・各種料金の払込み」ボタンをクリ ックしてください。

手順2 作業内容を選択

| 税金・各種料金の払込み )作 | 業内容選択                   | 1005060 |
|----------------|-------------------------|---------|
| 取引の開始          |                         | Sec. 1  |
| II 积金·各種料金均払込み | 戦金・卓維和金の私込みが可能です。       |         |
| 数引は況の風会        |                         |         |
| ロ 私込みデータの状況開会  | 利金・白檀料金の取りは思、原整生活会できます。 |         |
|                |                         | · 🚱 •   |
|                |                         | ay-easy |

作業内容選択画面が表示されます。「税金・ 各種料金の払込み」ボタンをクリックしてく ださい。

手順3 支払口座を選択

|           | CENDE FIX-JESUERUTIESUL                        |     |          | AN3                |
|-----------|------------------------------------------------|-----|----------|--------------------|
| XS        | OIL - R                                        |     |          | 50% 234 - 48 - 548 |
| <b>RH</b> | ***                                            | 80  | 0885     | 口根メモ               |
| ۲         | 青山(高田)(100)                                    | 0.0 | 1234567  | 梁宝祥教用口度            |
| 0         | インターネット東口(202)                                 | 0.8 |          | ÷3                 |
| 1.00      | (a) (a) (b) (b) (b) (b) (b) (b) (b) (b) (b) (b |     | 2000/014 | RADE               |

支払口座選択画面が表示されます。支払口座 一覧から支払口座を選択し、「次へ」ボタン をクリックしてください。

#### 手順4 収納機関を指定

| wi/ mit calls - date           |                                                    | 4      |
|--------------------------------|----------------------------------------------------|--------|
| Comparison and a source        | BARY THE B DADIETEC (A) I DADIEMICTINE IT THREE IN | -      |
| いる書に記載されている時時間間番<br>はる頃入力項目です。 | 巻き入力の上、「ホー」が30/を押してください。                           | ALL ST |
| 私込先情報                          | $\frown$                                           |        |
| ******                         | 12345 半角球至380                                      |        |
|                                |                                                    |        |
|                                |                                                    |        |
|                                |                                                    | De     |
|                                |                                                    |        |

収納機関番号入力画面が表示されます。「収 納機関番号」を入力し、「次へ」ボタンをク リックしてください。

※以降は、納付先によっては画面に表示される内容が一部異なりますので、ご注意ください。

| 支払口座を選択 収納機関を指定 m 払込情報を入力 m 払込金額を指定 m 内容確認 m 実行           払込事に起載れているお客様番号、扱び確認番号または払送情報表示パスワードを入力のよ、「次へ」ボタンを押してください。<br>なお、お客様番号は払込書に記載されている「お客様番号」から8-a(いイワン)を除いて入力してください。<br>※1と刈入り項目です。           3 払込先情報           取約確開番号         12345           以込先         東京都港区           3 払込情報           12345         東京都港区           4 払込情報           12345         東京都港区           3 払込情報           1234567789(0)           1234567789(0)           1234567789(0)           1234567789(0)           1234567789(0)           1234567789(0)           1234567789(0)           1234567789(0)           12345878           12345789(1)           123458787           123458787           123458787           123458787           123458787           123458787           123458787           123458787           123458787           12345777           1234777           1234777           12347777           12347777           12347777           12347777           12347777           123477777           1277777 | 税金・各種料金の払込み                                                           | ▶ 》 払込情報入力                                                                                          | BSNS004 |
|----------------------------------------------------------------------------------------------------|-----------------------------------------------------------------------|----------------------------------------------------------------------------------------------------|---------|
| 北込書に記載されているお客様書号、及び確認量号または払込情報表示パスワードを入力の上、「次へ」ボタンを押してください。     なお、お客様書号は払込書に記載されている「お客様番号」からぎ-a(ハイブン)を除いて入力してください。     ※は必須入力項目です。     4.込之情報     取容観閲番号 12345     北込情報     取京都港区     12345     123456789 () イブンを除く、半角数字20 桁以内)     @ 曜記番号(払込書を指定)     1234( (牛角数字4 桁以上6 桁以内))     都定方法選択     0 払込情報表示パスワード(未収/未納の払込書を選択)     12345-1234( (牛角数字4 桁以上6 桁以内))                                                                                                    | ▶ 支払口座を選択 »> 収納機関                                                     | を指定 » 払込情報を入力 » 払込金額を指定 » 内容確認 » 実行                                                                 |         |
| 3 払込先情報         取約親間番号       12345         払込先       東京都港区         3 払込情報         お客様番号※       123456789 () イフンを除く、半角数字20 新以内)         (* 幅記番号(払込書を指定)         1234 (半角数字4 新以上6 新以内)         客様番号※         (* 幅記番号(払込書を指定)         1234 (半角数字4 新以上6 新以内)         (* 私込情報表示パスワード(未取/未納の払込書を選邦)         (* 私込情報表示パスワード(未取/未納の払込書を選邦)                                                                                                    | 払込書に記載されているお客様番号、及<br>なお、お客様番号は払込書に記載されて<br><mark>※</mark> は必須入力項目です。 | び確認番号または私込情報表示バスワードを入力の上、「次へ」ボタンを押してくださ<br>いる「お客様番号」からター』(ハイブン)を除いて入力してください。                        | きしい。    |
| 取約復圓番号     12345       払込先     東京都港区       • 払込情報     123456789 () イワンを除く、半角数学20 街以内)       • 福記番号※     123456789 () イワンを除く、半角数学20 街以内)       • 福記番号(払込書を指定)     1234 (半角数学4 街以上6 街以内)       * 定方法選択※     • 払込権報表示パスワード(未収/未納の払込書を選択)                                                                                                    | ■ 払込先情報                                                               |                                                                                                    |         |
| 払込先 東京都港区 <ul> <li>払込情報             <ul> <li>お客様番号※ 123456789 (↓ イブンを除く、半角数字20 桁以内)</li> <li>(● 幅記番号(払込書を指定)</li></ul></li></ul>                                                                                                    | 収納機関番号                                                                | 12345                                                                                               |         |
| <ul> <li>● 払込情報         あ客様番号※         123456789 ( 172を除く、半角数字20桁以内)         ● 幅記番号(払込書を指定)         1234 (半角数字4桁以上6桁以内)         番定方法選択※         ● 払込情報表示パスワード(未取/未納の払込書を選択)         ① 払込情報表示パスワード(未取/未納の払込書を選択)         ① 25-02-7キーボードを照く     </li> </ul>                                                                                                    | 払込先                                                                   | 東京都港区                                                                                               |         |
| <ul> <li>● 幅記番号(払込書を指定)         <ul> <li>1234(半角数字4桁以上6桁以内)</li> <li>お定方法選択※</li> <li>○ 払込情報表示パスワード(未収/未納の払込書を選択)</li> <li>○ 払込情報表示パスワード(未収/未納の払込書を選択)</li> </ul> </li> </ul>                                                                                                    | <ul> <li>払込情報</li> <li>お客様番号※</li> </ul>                              | 123456789] ()<br>123456789] ()                                                                      |         |
|                                                                                                    | 指定方法選択 <mark>※</mark>                                                 | <ul> <li>6 確認番号(払込書を指定)</li> <li>1234(半角数学4桁以上6桁以内)</li> <li>C 払込情報表示パスワード(未収/未納の払込書を選択)</li> </ul> |         |
|                                                                                                    | ( 戻 る) (次 ∧ ▶)                                                        | <u> ックトウェアキーボードを</u>                                                                                |         |

手順5 払込情報を取得

払込情報取得画面が表示されます。「お客 様番号」を入力し、指定方法選択「確認番 号」または「払込情報表示パスワード」を 選択し、「次へ」ボタンをクリックしてく ださい。

ご確認ください

● 確認番号方式 :払込書に記載された「納付番号」によりお客様を確認し、払込情報を確定する方式

● 払込情報表示パスワード方式 : 収納機関から発行されたパスワードの入力によりお客様を確認し、 払込情報を確定する方式

手順6 払込金額を指定

|      | 税会                  | 金・各種料金の払込み                       | → 》 払込金額             | 預指定             |               |      | BSNS005   |
|------|---------------------|----------------------------------|----------------------|-----------------|---------------|------|-----------|
| 0    | 支払                  | ↓□座を選択 ■ 収納機関                    | を指定 🛚 払込†            | 青報を入力 » 払込金額を指定 | 🛯 » 内容確認 » 実行 |      | 2         |
| 201  | 10年10<br>入金を済       | 月01日時点でのお客様の払込<br>跳の上 「次へ」ボタンを押い | :情報は以下の通り1<br>rください。 | 23.             |               |      |           |
| 14.7 |                     |                                  |                      |                 |               |      |           |
|      | 私达                  | 先情報                              | 10045                |                 |               |      |           |
| 1    | (1111166)<br>(13、4年 | 料御ら                              | 12340<br>東京教漫区       |                 |               |      |           |
|      | 5客样                 | 藤号                               | 1357924680159        |                 |               |      |           |
| đ    | 5名前                 |                                  | データ花子                |                 |               |      |           |
|      | 払込                  | 限度額情報                            |                      |                 |               |      |           |
| -    | -回当/                | とり限度額                            |                      |                 | 60,000,       | 000円 |           |
| 4    | *日の!                | 払込可能額                            |                      |                 | 60,000,       | 000円 |           |
| -    | →日当/                | とり限度額                            |                      |                 | 100.000.      | 000円 |           |
| Ê    |                     | 書情報                              | _                    | 11.12.4.47.4770 |               |      | 41.52.60  |
|      | 难取                  | 私达内省                             | ş                    | 私达金額(円)         | 手鼓科(円)        | 私达区分 | 私込題       |
|      |                     | 2010年6月分通信科                      |                      | 1,000,000       | 1.000         | 未払い  | 1         |
|      | Π                   | 2010年7月分通信料                      |                      | 1.000.000       | 1.000         | 受付中  | -         |
|      | п                   | 2010年8月分通信料                      |                      | 1,000,000       | 1,000         | 支払済み | -         |
|      | 10-10<br>11670      | ・の未払いの払込書があります<br>Macの処理が翌日      | F。<br>日以降になります。      |                 |               |      |           |
|      | 次 へ                 |                                  |                      |                 |               | •    | <b>90</b> |
|      |                     |                                  |                      |                 |               |      | ay-easy   |
|      |                     |                                  |                      |                 |               |      |           |

払込金額指定画面が表示されます。 払込書情報から払込書をチェックし、「次 へ」ボタンをクリックして、手順7にお進 みください。

**手順7** 内容確認

| 税金・各種料金の払込。                                         | み 》 払込内容確認 BSN500                         |
|-----------------------------------------------------|-------------------------------------------|
| ▶ 支払口座を選択 🖩 収納機関                                    | 『を指定 ■ 払込情報を入力 ■ 払込金額を指定 ■ 内容確認 ■ 実行      |
| 以下の払込みを実行します。<br>内容を確認し、確認用バスワードを入力の<br>※は入力必須項目です。 | の上、「実行」ボタンを押してください。                       |
| ◎ 支払口座                                              |                                           |
| 支払口座                                                | 委山支店(100) 普通1234567 資金移動用口座               |
| ▣ 払込先情報                                             | -<br>-                                    |
| 収納機関番号                                              | 12345                                     |
| 払込先                                                 | 真京都港区                                     |
| お客様番号                                               | 1357924680159                             |
| お名前                                                 | データ花子                                     |
| ▣ 払込書詳細情報                                           |                                           |
| 払込内容                                                | 2010年7月分通信料<br>請求番号: 1234567890123456789A |
| 払込金額                                                | 1.000.000円                                |
| 内延滞金                                                | 10.000円                                   |
| 内清費税                                                | 50,000円                                   |
| 手数料                                                 | 10.000円                                   |
| 払込先からのお知らせ                                          | 平成22年7月分                                  |
| ◎ 払込合計金額                                            |                                           |
| 払込金額合計(手数料抜き)                                       | 1.000.000円                                |
| 手数料合計                                               | 10.000円                                   |
| 払込金額合計                                              | 1.010.000円                                |
|                                                     |                                           |
| ◎ 認証情報                                              |                                           |
| 確認用バスワード×                                           | 171-9174-X-KEMC                           |
| 【 戻 る 実 行 ▶                                         | 印 81 🕀                                    |
|                                                     | e e e e e e e e e e e e e e e e e e e     |

払込内容確認画面が表示されます。 払込内容をご確認のうえ、「確認用パスワー ド」を入力し、「実行」ボタンをクリックし てください。

**手順8** 実行

| 税金・各種料金の払込み                                                                            | ▶ 》 払込結果                                  | BSNS007   |
|----------------------------------------------------------------------------------------|-------------------------------------------|-----------|
| <ul> <li>支払口座を選択 » 収納機関</li> </ul>                                                     | を指定w払込情報を入力w払込金額を指定w内容確認w実行               |           |
| あと10件の払込書への払込みがあります<br>引き続き払込みを行う場合は、「次の払込                                             |                                           |           |
| ◎ 支払口座                                                                                 |                                           |           |
| 支払口座                                                                                   | 書山支店(100) 普通 1234567 資金移動用□座              |           |
| ■ 払込先情報                                                                                |                                           |           |
| 収納機関番号                                                                                 | 12345                                     |           |
| 払込先                                                                                    | 東京都港区                                     |           |
| お客様番号                                                                                  | 1357924680159                             |           |
| お名前                                                                                    | データ花子                                     |           |
| ■ 払込書詳細情報                                                                              |                                           |           |
| 払込内容                                                                                   | 2010年7月分通信料<br>請求番号: 1234567890123456789A |           |
| 払込金額                                                                                   | 1,000,000円                                |           |
| 内延滞金                                                                                   | 10.000円                                   |           |
| 内消費税                                                                                   | 50,000円                                   |           |
| 手鼓料                                                                                    | 10,000円                                   |           |
| 払込先からのお知らせ                                                                             | 平成22年7月分                                  |           |
| 受付番号1234567890-20100309-2222:<br>お問合せの隙よ、この受付番号が必要と<br>収納日は2010年10月01日です。<br>次の払込を実行 ▶ | 2222で乱込みを残け付けました。<br>なりますので番号をお控えください。    | 印刷 🗗      |
|                                                                                        |                                           | o<br>žasy |

払込結果画面が表示されますので、払込結 果をご確認ください。

#### 第2章 税金・各種料金の状況照会

税金・各種料金取引状態・履歴を照会いただけます。

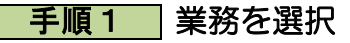

| 本协思机                 | 85364                                                        |
|----------------------|--------------------------------------------------------------|
| <b>∷ 振込振</b> 替       | 企業が持つ口度から他の口度への資金移動を行うことができます。                               |
| <mark>11</mark> 総合振込 | 企業が持つ損金口面から、取引用に描込先口屋換稿的よび、日付、金額を指定し、補助の描込き<br>一覧で行うことができます。 |
| # 給与·賞与振込            | 企業が持つ預金口度から、指定した各社員の口座あよび、日付、金額を指定し、描述を行うことが<br>できます。        |
| 記 税金・各種料金の払込み        | Pay-easy(ペイジー)マークが表示された検金・公共科金等の私込みを行うことができます。               |

「資金移動」メニューをクリックしてくだ さい。

続いて業務選択画面が表示されますので、 「税金・各種料金の払込み」 ボタンをクリ ックしてください。

#### 手順2 作業内容を選択

| 税金・各種料金の払込み》作業 | 内容選択                    | 85N5001 |
|----------------|-------------------------|---------|
| 取引の開始          |                         | _       |
| :: 税金・各種料金の払込み | 検査・毎種料金の払込みが可能です。       |         |
| 取引状況の照会        | _                       |         |
| ∷ 払込みデータの状況照会  | 税金・各種料金の取引状態、履歴を隔金できます。 |         |
|                |                         | . 000   |
|                |                         | ay-easy |

作業内容選択画面が表示されますので、 「払込みデータの状況照会」ボタンをクリ ックしてください。 手順3 取引を選択

| 取马                                                                              | 接通択=照                                       | 絵結果を確認                                                                                |                                                                                                    |                                                                                                   |                                                                                                    |                                                                 |
|---------------------------------------------------------------------------------|---------------------------------------------|---------------------------------------------------------------------------------------|----------------------------------------------------------------------------------------------------|---------------------------------------------------------------------------------------------------|----------------------------------------------------------------------------------------------------|-----------------------------------------------------------------|
| 975R                                                                            | 同語意味の上                                      | 「福金」ボタンを押してく                                                                          | utan.                                                                                                    |                                                                                                   |                                                                                                    | 2 447                                                           |
| 1041                                                                            | 20                                          |                                                                                       |                                                                                                    |                                                                                                   |                                                                                                    |                                                                 |
| N 100                                                                           | Α#ελπο.                                     | していたいますの                                                                              | MUT(2815                                                                                                    |                                                                                                   |                                                                                                    |                                                                 |
| WS14                                                                            | A MI:                                       | <ul> <li>デイロルバモル、</li> <li>デイボネル</li> <li>データ場応</li> <li>運用対応</li> <li>フル本</li> </ul> | , and "Reports"                                                                                                    |                                                                                                   |                                                                                                    |                                                                 |
| 211                                                                             | 3:                                          |                                                                                       | (ממאגרררר)                                                                                                    | ~                                                                                                 | משמגרוווו)                                                                                            |                                                                 |
|                                                                                 |                                             |                                                                                       |                                                                                                    |                                                                                                   |                                                                                                    |                                                                 |
| 999                                                                             | <ul> <li>45:</li> <li>約5込み</li> </ul>       |                                                                                       |                                                                                                    | (半角銀平記号288)                                                                                       |                                                                                                    |                                                                 |
| 200<br>()))<br>(R31-                                                            | ●号:<br>紋り込み<br>一覧                           |                                                                                       |                                                                                                    | ](中内新平政者2380                                                                                      | 2ページ幕の表示件数:[                                                                                          | 1014 🗑 (BARS                                                    |
| Ril<br>Dec-                                                                     | ●号:<br>紋り込み<br>一覧<br>22期 ● 第~               | -2                                                                                    | \$391<br>≸ 6 7 1                                                                                                    | (1~3件を表示中)<br>9 10 11 12 13 14                                                                    | 3ページ島の表示件数[<br>次ページ                                                                                   | 104 ¥ (∋Ass<br>● 104 −5%);                                      |
| 9<br>()<br>()<br>()<br>()<br>()<br>()<br>()<br>()<br>()<br>()<br>()<br>()<br>() | ●号:<br>設つ込み<br>一覧<br>-<br>文部 ● 第ペ<br>取名は取業  | -9                                                                                    | \$391<br>● 671<br>安村番号                                                                                                    | (中角盤平記号348)<br>(1~3件を表示中)<br>9 10 11 12 13 14<br>私兄先<br>(夜前個面房句)                                  | 3ページ島の表示件数:[<br>3ページ<br>お客様参考/約付参号                                                                    | 014 ¥ (BARS<br>B 104-2/3 +<br>KB3-748                           |
| RSI-<br>RRSI-<br>RR                                                             | ●号:                                         | -77<br>\$118<br>2010413/9018                                                          | \$38.<br>\$ 6 7 1<br>\$ 7 16<br>\$ 1000<br>1000<br>1000    | (中角盤平記巻2182)<br>(1~3月巻裏市中)<br>9 10 11 12 13 14                                                    | 1ページ編の表示件数:[<br>法ページ<br>お客様参与/約代参句<br>(3575248055                                                     | 00時 ※ (BARR<br>③ 10ページ次・<br>転送ユーザ名<br>データ花手                     |
| 2011<br>RSI-<br>RSI-<br>RR<br>0                                                 | ●书:<br>故り込み<br>一覧<br>ジ邦 ● 新州<br>取付法み<br>要補記 | -V<br>\$718<br>2010年33月01日<br>2010年33月01日                                             | \$30<br>\$ 6 7 1<br>\$ 7 16<br>\$ 1000<br>1000<br>100<br>1000<br>1000<br>1 | (中角盤平記卷2180)<br>(1~5件卷表示中)<br>9 10 11 12 13 14<br>区分类<br>(現的個面音句)<br>用式包括学习通信<br>(2140)<br>(9999) | 1ページ集の表示件数:<br>(水ページ<br><b>お衣服着ち/約付着</b> 発<br>(13792)488158<br>12345(7801234347880                    | 00日 〒 日本市市<br>④ 10ページホー<br>転送ユーザ名<br>データ花子<br>データ花子             |
|                                                                                 | <ul> <li>● 4:</li> <li></li></ul>           | 20104-09.018<br>20104-09.018<br>20104-09.018<br>20104-09.018                          | tisters<br>tisters<br>tis                                                                                                    | (4-角盤字記巻2182)<br>(13月春夏高中9)<br>9-10-11-12-13-14                                                   | 1ページ編の表示神敏: [<br>:次ページ<br><b>お客様意句/ 約月巻</b> 句<br>133752460155<br>13345978012543780<br>133333334444444 | 10件 M (D-ARS)<br>③ 10ページ法・<br>私込ユーザ名<br>データ花子<br>データ花子<br>ゲータ花子 |

取引一覧画面が表示されます。 取引一覧から照会する取引を選択し、「照 会」ボタンをクリックしてください。

**手順4** 照会結果

| 税全・久種料全の払込                                                                   | み 》 取引状況昭今結果                              | BTJS016 |
|------------------------------------------------------------------------------|-------------------------------------------|---------|
| 1/1 1/1 1/1 1/1 1/1 1/1 1/1                                                  |                                           |         |
| <ul> <li>取引を選択 » 照会結果</li> </ul>                                             |                                           | 4       |
| ご指定の取引の照会結果です。                                                               |                                           | وباله 🔊 |
| 支払口座                                                                         |                                           |         |
| 支払口座                                                                         | · 香山支店(100) 普通 1234567 代資金移動用口座           |         |
| ■ 処理状況                                                                       |                                           |         |
| 取引状態                                                                         | 受付済み                                      |         |
| 受付日                                                                          | 2010年10月01日                               |         |
| ◎ 払込先情報                                                                      |                                           |         |
| 収納機関番号                                                                       | 12345                                     |         |
| 払込先                                                                          | 株式会社データ通信                                 |         |
| お客様番号                                                                        | 1357924680159                             |         |
| お名前                                                                          | データ花子                                     |         |
| <ul> <li>私込書詳細情報</li> </ul>                                                  |                                           |         |
| 払込内容                                                                         | 2010年7月分通信料<br>请求番号: 1234567890123456789A |         |
| 払込金額                                                                         | 1,000,000円                                |         |
| 内延滞金                                                                         | 1,000円                                    |         |
| 内消費税                                                                         | 50,000円                                   |         |
| 手数料                                                                          | 10,000円                                   |         |
| 払込先からのお知らせ                                                                   | 従量電灯B 40A 平成22年1月 電力代の電力使用量は200Kwhでした。    |         |
| 受付番号1334567890-20103309-12345678<br>収納日は2010年10月01日です。<br>取引経果及び収納日につきましては、本 | 宅込を気け付けました。<br>サービスの方間会せ 宮口へご 開会(ださい。     | _       |
| ▲ トップページへ ▲ 戻 る                                                              |                                           | 印刷 🖯    |

取引状況照会結果画面が表示されますの で、払込結果をご確認ください。

# サービスご利用のヒント 用語集 **ログイン ID**インターネットバンキングサービスにログインする際に入力していただく、お客様のお名前に代わるものです。 **ログインパスワード**インターネットバンキングサービスにログインする際に入力していただく、お客様がご本人であることを確認させていただくための重要な情報です。 **通 確認用パスワード**

取引時などに入力していただく、本人確認用のパスワードです。

#### <u>■ クライアント証明書</u>

利用できるパソコンを、証明書をインストールした特定のパソコンのみに制限します。

**■** ワンタイムパスワード

本人認証の際に入力していただく、1分毎に自動発行される1回限りで無効になるパスワードで す。

■ トークン

ワンタイムパスワードを表示する装置の名称です。お客様の携帯電話またはスマートフォンに専 用のアプリケーションをインストールしていただくことにより、トークンとしてご利用いただけ ます。 ご注意事項

#### ■ログイン ID を忘れた

ログイン ID をお忘れになるとログインできません。大切な情報ですので、ご本人様確認の 為、<u>電話でのお問い合わせはお受けできません。</u>お手数でも、お取引の店舗窓口までお越し いただき、お手続きくださるようお願いいたします。

#### ■ログインパスワードを忘れた

ログインパスワードをお忘れになるとログインできません。大切な情報ですので、ご本人様確認の為、<u>電話でのお問い合わせはお受けできません。</u>お手数でも、お取引の店舗窓口までお 越しいただき、お手続きくださるようお願いいたします。

#### ■確認用パスワードを忘れた

確認用パスワードをお忘れになると様々なご登録事項の設定・変更、取引の承認等がご利用に なれなくなります。大切な情報ですので、ご本人様確認の為、<u>電話でのお問い合わせはお受</u> <u>けできません。</u>お手数でも、お取引の店舗窓口までお越しいただき、お手続きくださるよう お願いいたします。

#### ■暗証番号を忘れた

お手数でも、お取引の店舗窓口までお越しいただき、お手続きくださるようお願いいたしま す。なお、セキュリティ確保のための大切な情報になりますので、<u>電話でのお手続きはお受</u> けできませんので、ご了承願います。

#### ■ログイン・確認用パスワードを間違えて入力した

パスワードを連続して誤入力すると、セキュリティ確保のため一定時間『あいづしんくみイン ターネットバンキングサービス』がご利用いただけなくなります。しばらく待って正しいログ イン・確認用パスワードを入力してください。

#### ■ログイン・確認用パスワードが無効になった

さらにパスワードを連続して誤入力すると、セキュリティ確保のためパスワードが無効になり ます。

サービス再開にあたっては、お手数でも、お取引の店舗窓口までお越しいただき、お手続き くださるようお願いいたします。なお、セキュリティ確保のための大切な情報になりますの で、電話でのお手続きはお受けできませんので、ご了承願います。

#### ■ワンタイムパスワードを利用中のまま機種変更または端末初期化してしまった

ワンタイムパスワードの利用解除を行わずに機種変更や端末の初期化を伴う修理等を行った場 合、ログインができなくなります。

マスターユーザまたは管理者権限のあるユーザよりトークンの失効操作を行ってください。 なお、マスターユーザおよび管理者権限のあるユーザが全て利用停止等になり、解除操作がで きない場合には、お取引店舗の窓口にてお手続きが必要となります。セキュリティ確保のため の大切な情報になりますので、電話でのお手続きはお受けできませんので、ご了承願います。